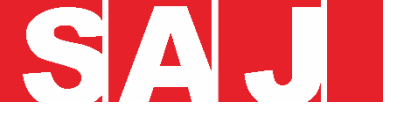

# M2 Introduction and Installation Guide

# Guangzhou Sanjing Electric Co., Ltd.

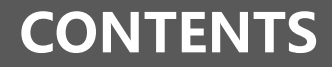

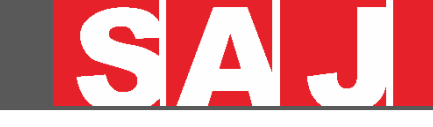

## CONTENTS

01. Overview of M2 Micro Inverter
02. Application Diagram of M2 Inverter
03. Installation Guide of M2 Inverter
04. Creating Plant Guide of M2 Inverter

# **01** Overview of M2 Micro Inverter

#### M2 Micro Inverter (on-grid solar inverter)

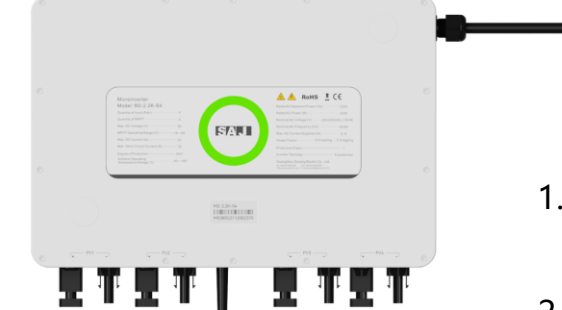

- 1. Module-level MPPT control to improve power generation efficiency.
- 2. Low DC voltage, reduce security risks.
- 3. Built-in monitoring module.
- 4. 2.4G Wi-Fi / Sub 1G
- 5. Small size and light weight.
- 6. Easy to install and operate.

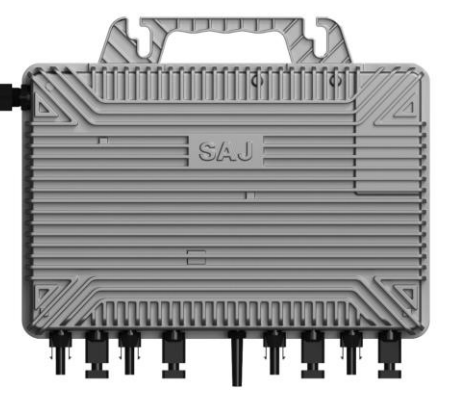

### M2-Naming rule and Power range

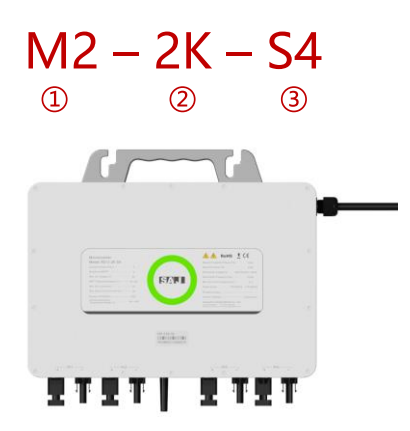

① M2 represents for product series name.

② XK represents rated power X kW of inverter, for example 2K means 2kW.

③ S means single phase; X represents the inverter has the function of X MPP trackers, for example 4 means 4 MPP trackers.

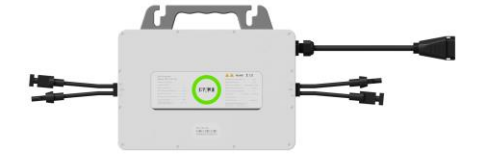

M2-0.8K-S2/ M2-1K-S2/ M2-1.2K-S2

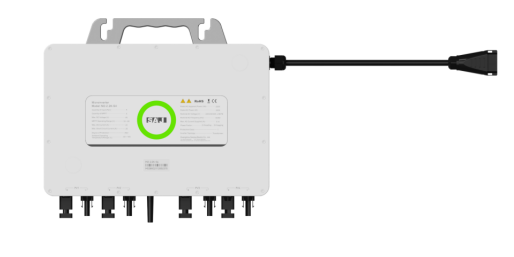

M2-1.8K-S4/ M2-2K-S4/ M2-2.2K-S4

M2-2.25K-S4 (Brazil only)

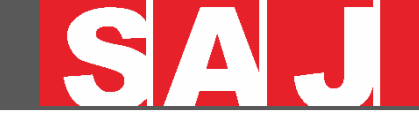

### M2- Micro inverter parameters

| Model                                        | M2-0.8K-S2 | M2-1.0K-S2 | M2-1.2K-S2  | M2-1.8K-S4         | M2-2K-S4    | M2-2.2K-S4 | M2-2.25K-S4 |
|----------------------------------------------|------------|------------|-------------|--------------------|-------------|------------|-------------|
| Input Data (DC)                              |            |            |             |                    |             |            |             |
| Recommended PV Module Power (STC) Range [Wp] |            |            |             | 400 ~ 700+         |             |            |             |
| Peak Power Tracking Voltage [V]              |            |            |             | 35 ~ 50            |             |            |             |
| Operating Voltage Range [V]                  |            |            |             | 16 ~ 55            |             |            |             |
| Maximum Input Voltage [V]                    |            |            |             | 60                 |             |            |             |
| Maximum Input Current [A]                    |            | 20 x 2     |             |                    |             | 20 x 4     |             |
| Back-Feed Current [A]                        |            |            |             | 0                  |             |            |             |
| Overvoltage Category                         |            |            |             | Ш                  |             |            |             |
| Output Data (AC)                             |            |            |             |                    |             |            |             |
| Maximum Output Power [VA]                    | 800        | 1000       | 1200        | 1800               | 2000        | 2200       | 2250        |
| Nominal Output Current [A]                   | 3.5        | 4.4        | 5.2         | 7.82               | 8.7         | 9.56       | 9.78        |
| Rated AC Voltage/Range [V]                   |            |            | L+N+PE      | , 220,230,240/1    | 80 ~ 280    |            |             |
| Rated Output Frequency/Range [Hz]            |            |            | 50          | ,60/45 ~ 55,55 ~   | 65          |            |             |
| Power Factor [cos φ]                         |            |            | > 0.99 defa | ult, 0.8 leading ~ | 0.8 lagging |            |             |
| Overvoltage Category                         |            |            |             | Ш                  |             |            |             |
| Total Harmonic Distortion [THDi]             |            |            |             | <3%                |             |            |             |
| Maximum Units per 10AWG Branch               | 9          | 7          | 5           | 4                  | 3           | 3          | 3           |

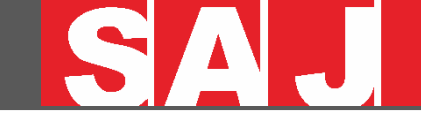

### M2- Micro inverter parameters

| Model                       | M2-0.8K-S2          | M2-1.0K-S2                        | M2-1.2K-S2                        | M2-1.8K-S4                      | M2-2K-S4                      | M2-2.2K-S4                       | M2-2.25K-S4        |
|-----------------------------|---------------------|-----------------------------------|-----------------------------------|---------------------------------|-------------------------------|----------------------------------|--------------------|
| Efficiency                  |                     |                                   |                                   |                                 |                               |                                  |                    |
| Peak Efficiency             |                     |                                   |                                   | 97.00%                          |                               |                                  |                    |
| CEC Efficiency              |                     |                                   |                                   | 96.50%                          |                               |                                  |                    |
| Mechanical Data             |                     |                                   |                                   |                                 |                               |                                  |                    |
| Operating Temperature Range |                     |                                   | -40°C to +60%                     | C (45°C to 60°C v               | vith derating)                |                                  |                    |
| Communication               |                     |                                   | Wi-Fi/S                           | Sub-1G/4G (Opt                  | ional)                        |                                  |                    |
| Cooling Method              |                     |                                   | Ν                                 | atural Convectio                | 'n                            |                                  |                    |
| Ambient Humidity            |                     |                                   | 0-10                              | 10% Non-conder                  | sing                          |                                  |                    |
| Altitude[m]                 |                     |                                   |                                   | 2000                            |                               |                                  |                    |
| Noise [dBA]                 |                     |                                   |                                   | < 20                            |                               |                                  |                    |
| Ingress Protection          |                     |                                   |                                   | IP67                            |                               |                                  |                    |
| Dimensions [W * H * D][mm]  |                     | 279*189*36.5                      |                                   |                                 | 333*2                         | 25*40                            |                    |
| Weight [kg]                 |                     | 3.8                               |                                   |                                 | 5                             | .8                               |                    |
| Warranty [Year]             |                     |                                   |                                   | 12                              |                               |                                  |                    |
| Applicable Standard         | EN62109<br>CEI 0-16 | 9–1/2, EN61000<br>, CEI O-021, AS | -6-1/2/3/4, EN5<br>4777.2, NBR161 | 50438, EN50549<br>49, NBR 16150 | C10/11, IEC62<br>VDE-AR-N 401 | 116, IEC61727,<br>5, VDE 0126-1- | RD1699,<br>1, RoSH |

# **01** Overview of M2 Micro Inverter

# SAJ

### M2-Terminal introduction

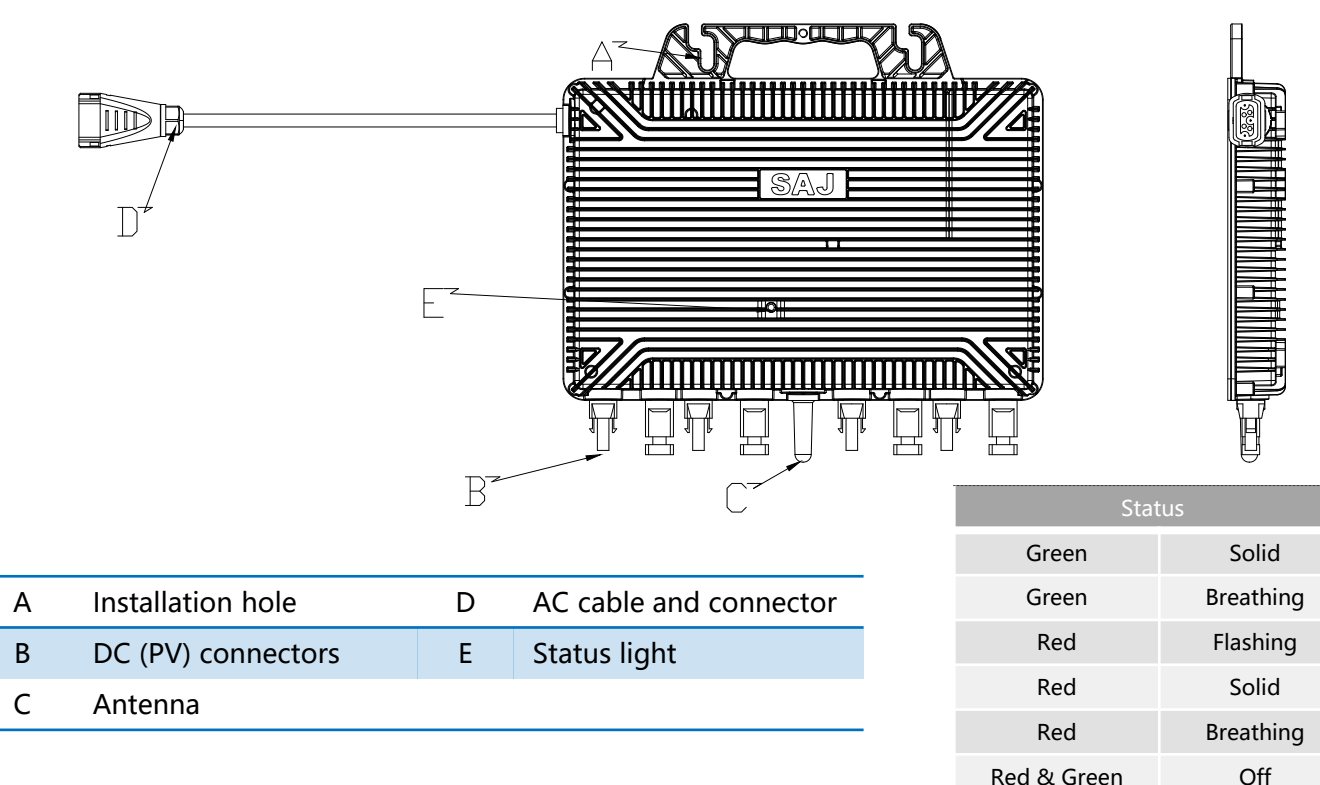

| Indicates         |
|-------------------|
| Working normally  |
| Standby/Waiting   |
| Unable to connect |
| Fault             |
| Upgrading         |
| Not working       |

## M2-Single inverter system diagram

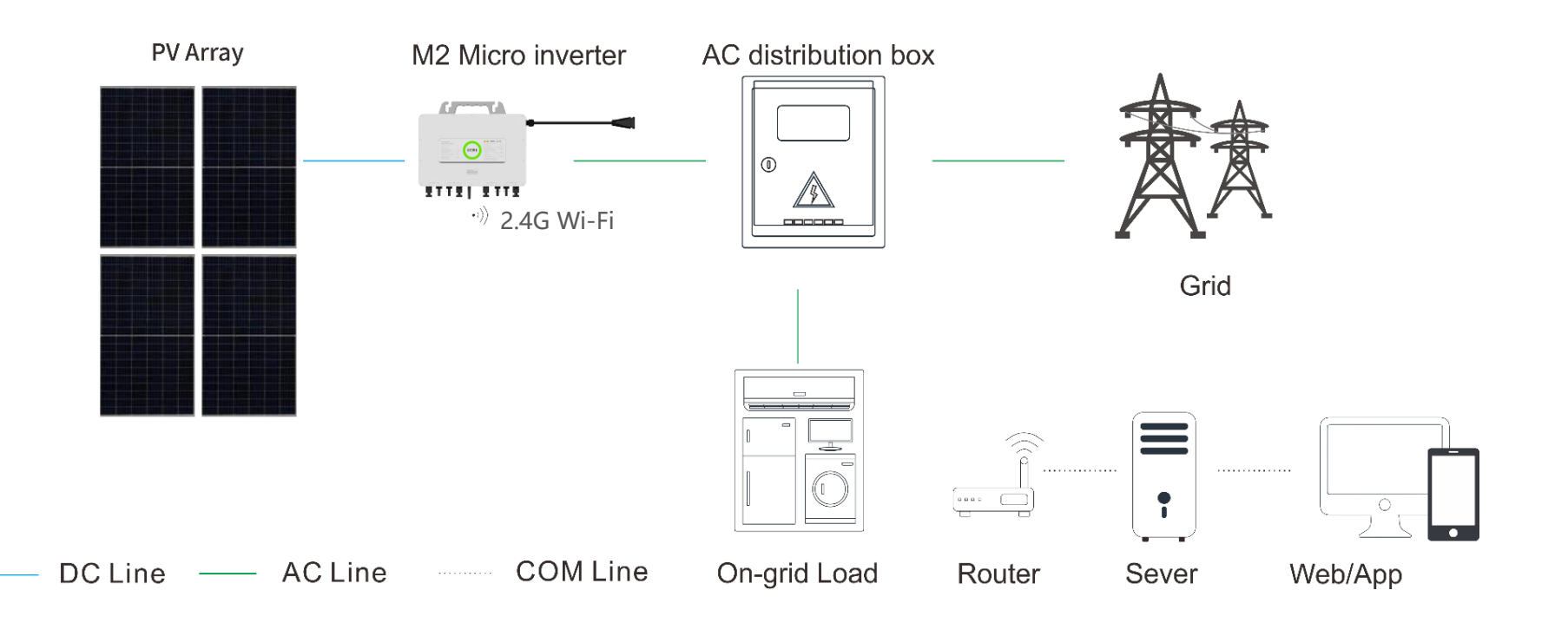

# **02** Application diagram of M2

## M2-Multi-inverter application diagram--Branch connection diagram

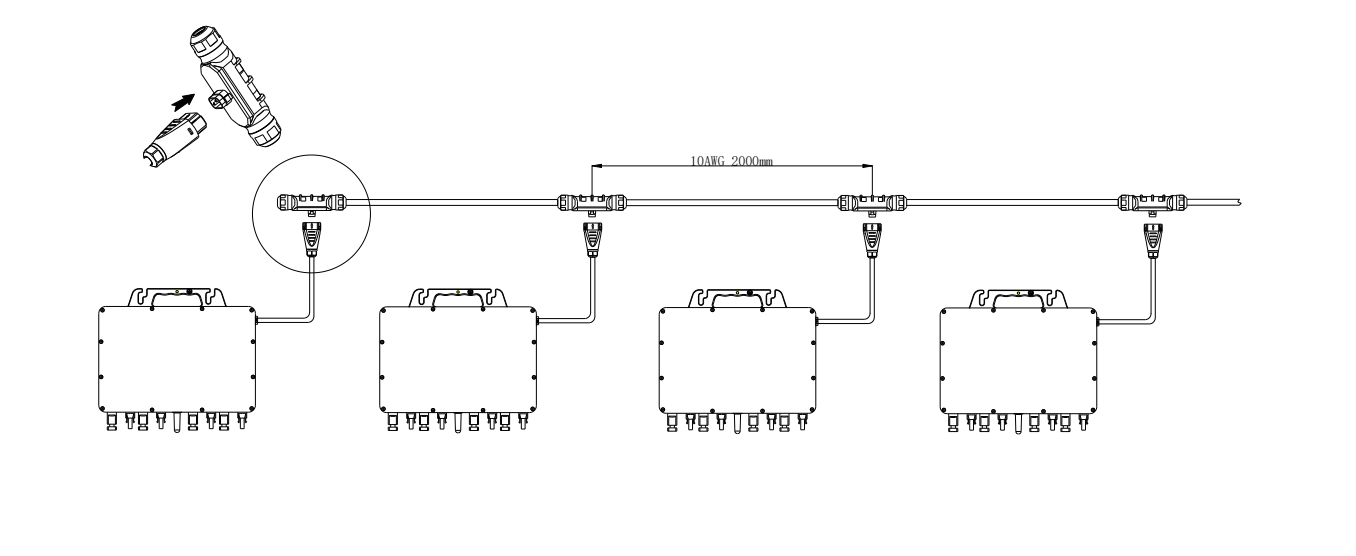

| Model                             | M2-0.8K-S2 | M2-1.0K-S2 | M2-1.2K-S2 | M2-1.8K-S4 | M2-2K-S4 | M2-2.2K-S4 | M2-2.25K-S4 |
|-----------------------------------|------------|------------|------------|------------|----------|------------|-------------|
| Maximum Units per 10AWG<br>Branch | 9          | 7          | 6          | 4          | 3        | 3          | 3           |

# **02** Application diagram of M2

#### M2-Multi-inverter system diagram

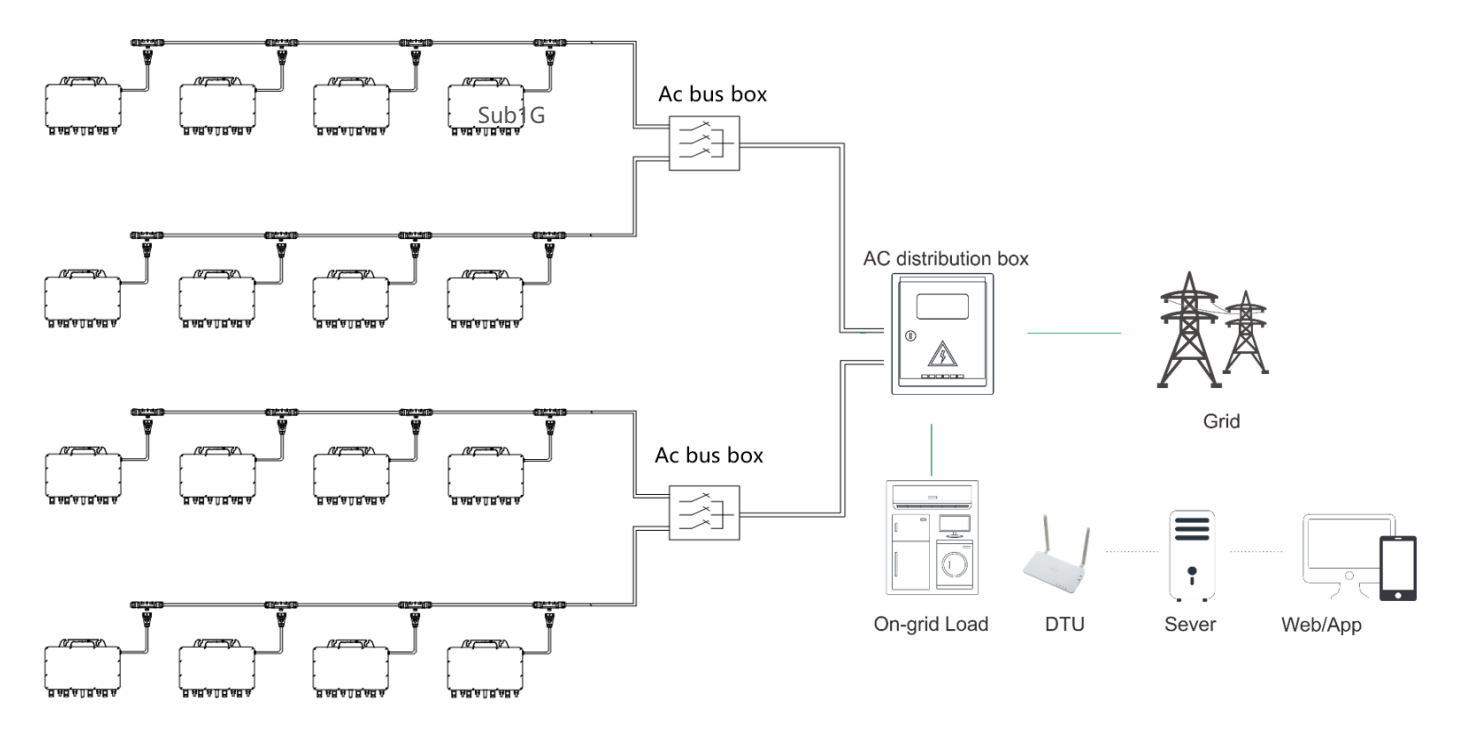

Multiple branches pass through a bus box and form a subarray, and multiple subarrays form a system. Using Sub 1G-DTU solution, a DTU can access 99 pcs M2 inverters.

# **03** Installation Guide of M2 Inverter

## **Tools list**

| Screwdriver kit<br>(M3, M5) | Digital multimeter | Wire cutter      | Wire stripper                                                                                                    | MC4 Crimping pliers    |
|-----------------------------|--------------------|------------------|----------------------------------------------------------------------------------------------------|------------------------|
|                             |                    |                  |                                                                                                    |                        |
| Allen wrench kit            | Socket wrench kit  | Tape measure     | Utility knife                                                                                                    | Marker pen             |
|                             |                    |                  | A CONTRACT OF A CONTRACT OF A |                        |
| Insulating gloves           | Safety helmet      | Insulating shoes | Safety vest                                                                                                    | Safety rope (Possible) |
|                             |                    |                  |                                                                                                    |                        |

## **Tools list**

Inverter accessories.

| Branch connector<br>male | Branch line<br>breaking wrench | Tee bus | Main line plug | Main line<br>protection cover | Main line removal<br>tool |
|--------------------------|--------------------------------|---------|----------------|-------------------------------|---------------------------|
|                          |                                | 0       |                |                               |                           |

Items that may be needed depending on the situation on site.

| Plastic wing nut | Ground cable    | PV cable             | AC cable     | PV connector      | Cable tie |
|------------------|-----------------|----------------------|--------------|-------------------|-----------|
| and bolt (M8*25) | (with loop end) | (positive, negative) | (three-core) | (male and female) |           |
|                  | 0               |                      |              |                   |           |

#### **Preparatory Work:**

The installation of micro inverters usually requires 2 people(installer) with electrical background. After all tools, accessories and items are ready, the 2 installers should wear protective equipment such as insulating gloves, insulating shoes, safety helmets, safety vests, and safety ropes if necessary.

#### Step 1: Unpacking inspection

Open the M2 inverter packing box, carefully take out the inverter and accessories.

Check whether the accessories are complete.

| 1              | 2                           | 3                                 | 4                               | 5                            |
|----------------|-----------------------------|-----------------------------------|---------------------------------|------------------------------|
| Inverter       | Tee bus                     | Main line<br>protection<br>cover  | Inverter<br>installation<br>map | Warranty<br>card             |
| 6              | 7                           | 8                                 | 9                               | 10                           |
| User<br>manual | Branch<br>connector<br>male | Branch line<br>breaking<br>wrench | Main line<br>plug               | Main line<br>removal<br>tool |

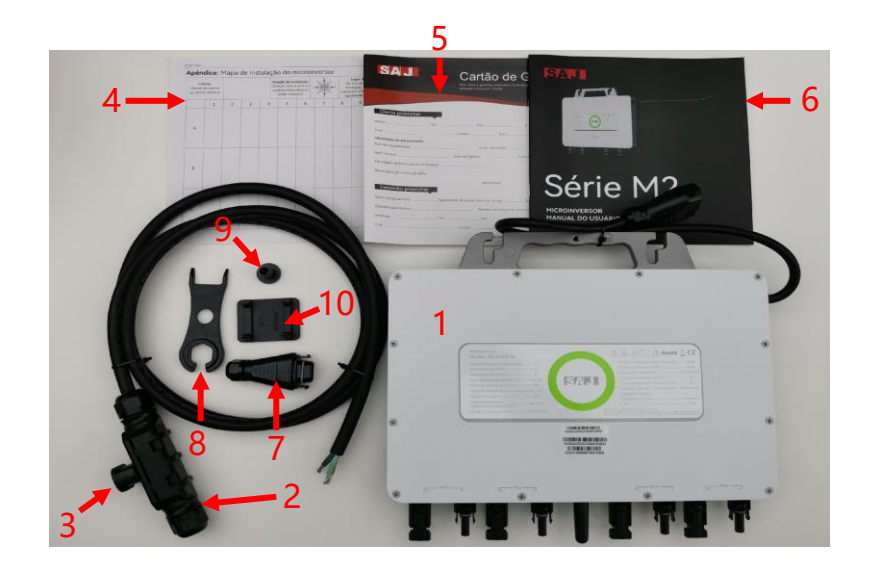

## **03** Installation Guide of M2 Inverter

### M2 inverter installation steps

#### **Step 2: Determine installation position**

Record 2 installation points at a suitable position on the installed PV bracket with a tape measure and a marker, and the distance between the two points is 14.5cm around.

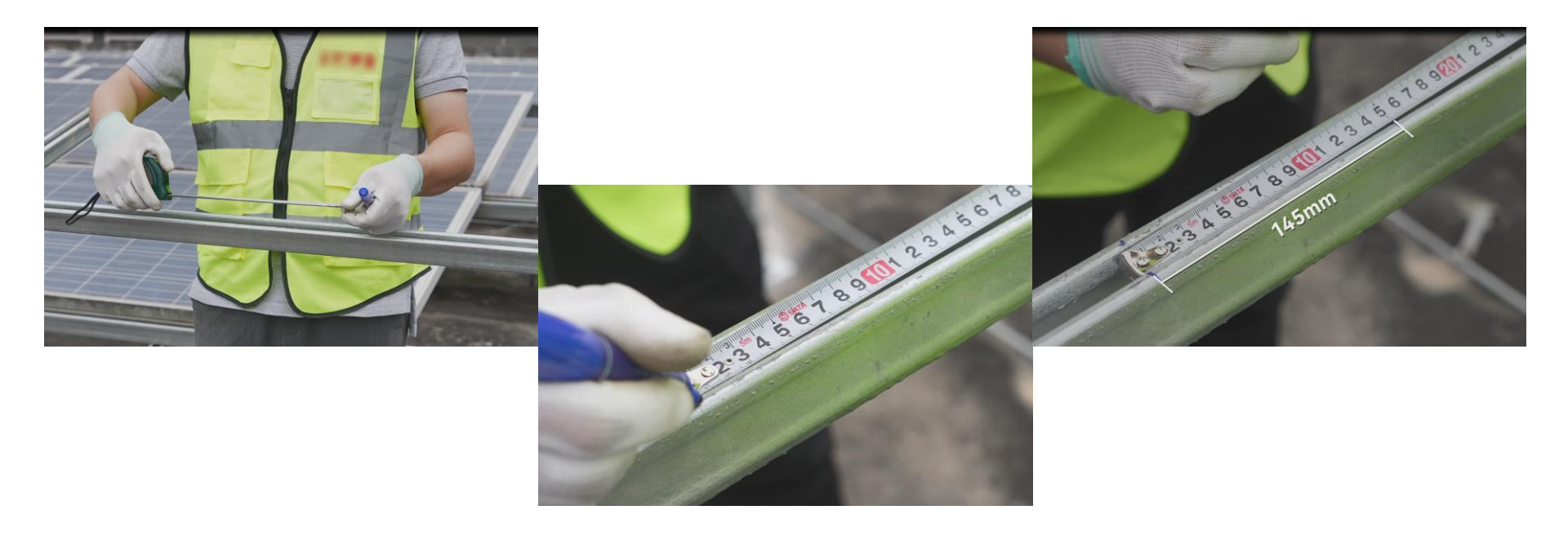

#### **Step 3: Place fixtures into installation position**

Place 2 sets of plastic wing nuts and bolts in the card slot of the PV bracket at the positions of the two points just marked.

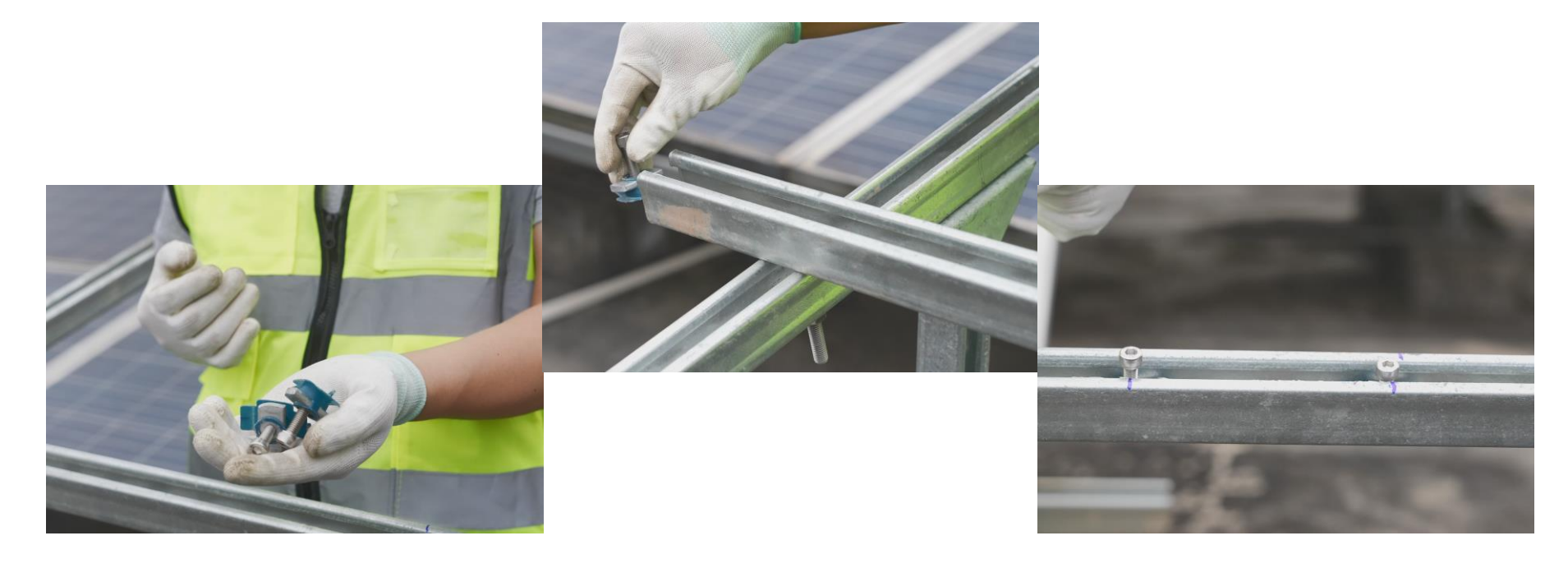

#### Step 4: Place inverter in the installation position

Place the labeled side of the M2 inverter facing upwards, align the installation holes of the inverter with the two sets of plastic wing nuts and bolts just placed, and pull the bolt caps through the installation holes of the inverter.

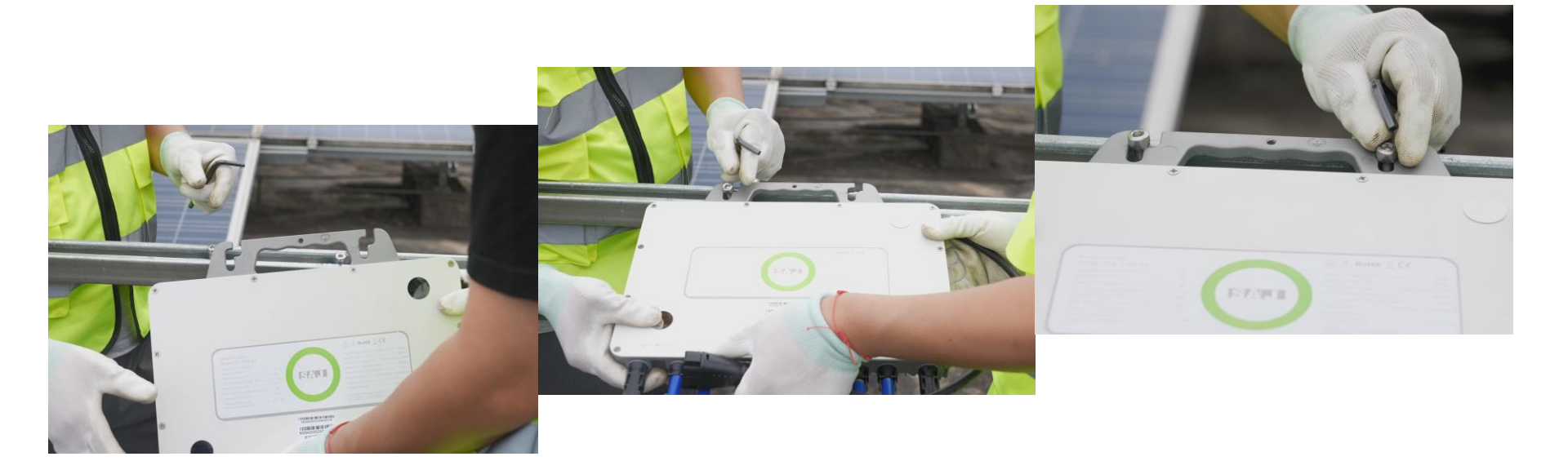

#### **Step 5: Tighten the fixture to secure the inverter**

Place the bolt in the narrower part of the mounting hole, and then use the allen wrench to twist the bolts and secure the inverter.

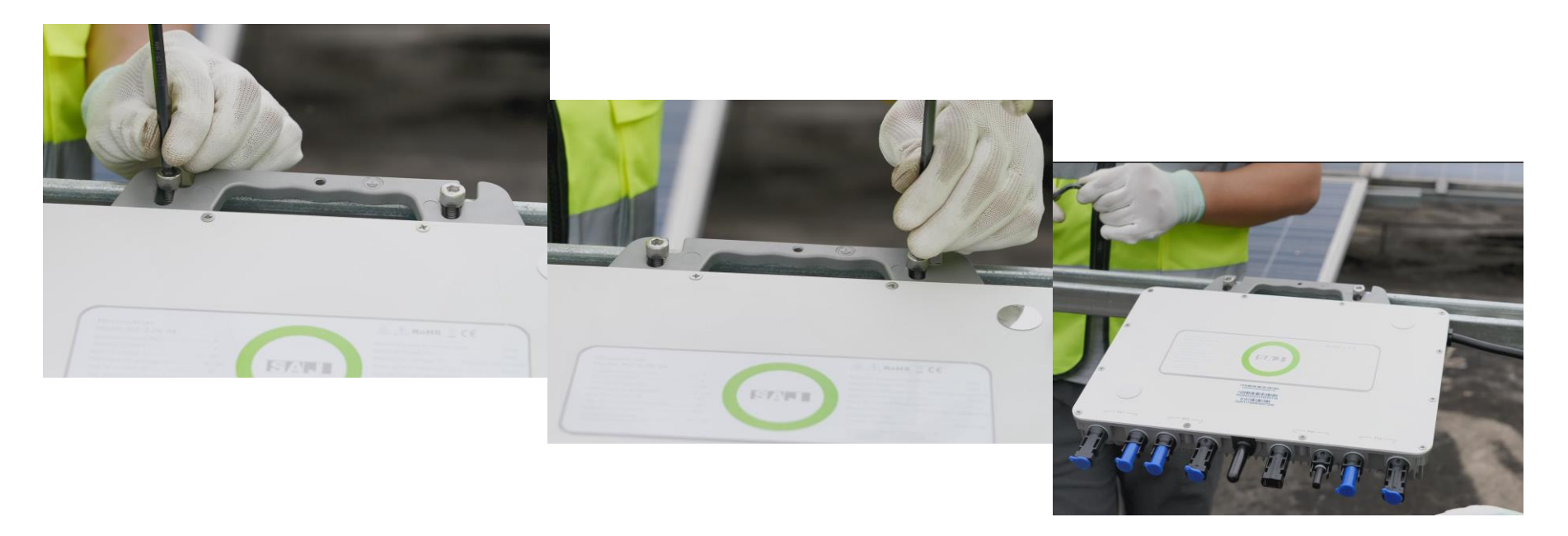

# **03** Installation Guide of M2 Inverter

## M2 inverter installation steps

#### **Step 6: AC connection**

A: Single M2 systems

Follow the steps below to connect the AC cables, then connect the AC extension cable to AC distribution box.

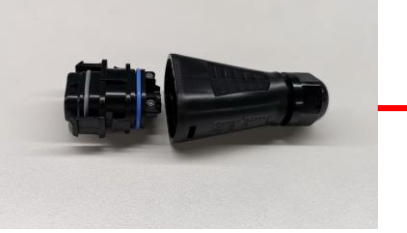

Split the branch connector male into 2 parts

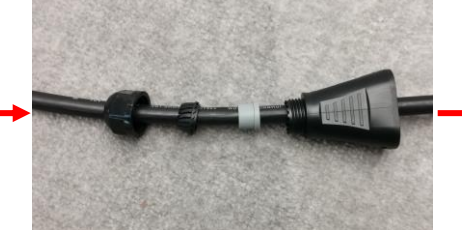

Pass the AC extension cable through the waterproof cover and plug and plastic housing in turn

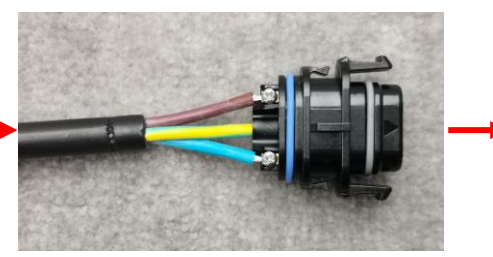

Connect the lines (L, N, PE) to the terminals and tighten them.

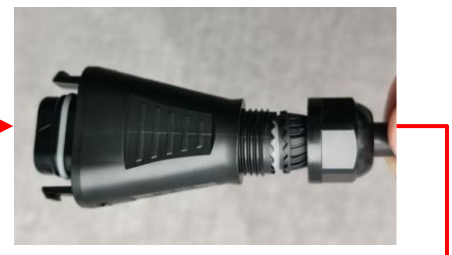

Place the terminal into plastic housing. Twist the waterproof cover back onto plastic housing

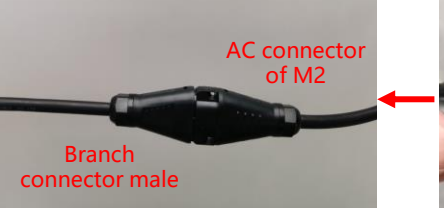

Fix the connector to PV bracket with cable ties, then connect the AC extension cable to AC distribution box.

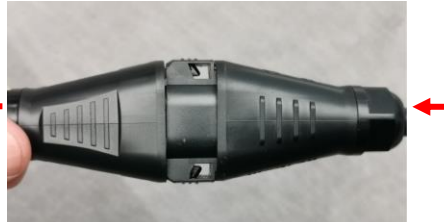

Connect branch connector male and AC connector in place and securely.

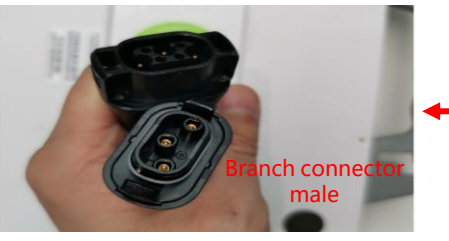

Position branch connector male and AC connector of M2

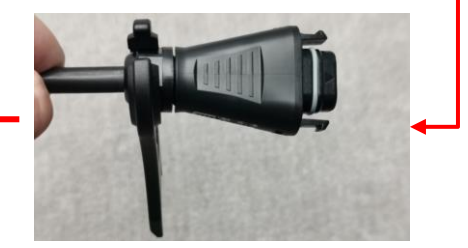

Tighten the waterproof cap with branch line breaking wrench

#### **Step 6: AC connection**

B: Multiple M2 systems - forefront inverter AC cables connection

Unscrew the waterproof cap on the tee bus end without wires, insert the main line plug into the waterproof cap, and then screw the waterproof cap back to the tee bus. Connect the AC connector of the inverter at the forefront to the tee bus, then tie the tee bus to the PV bracket with cable ties.

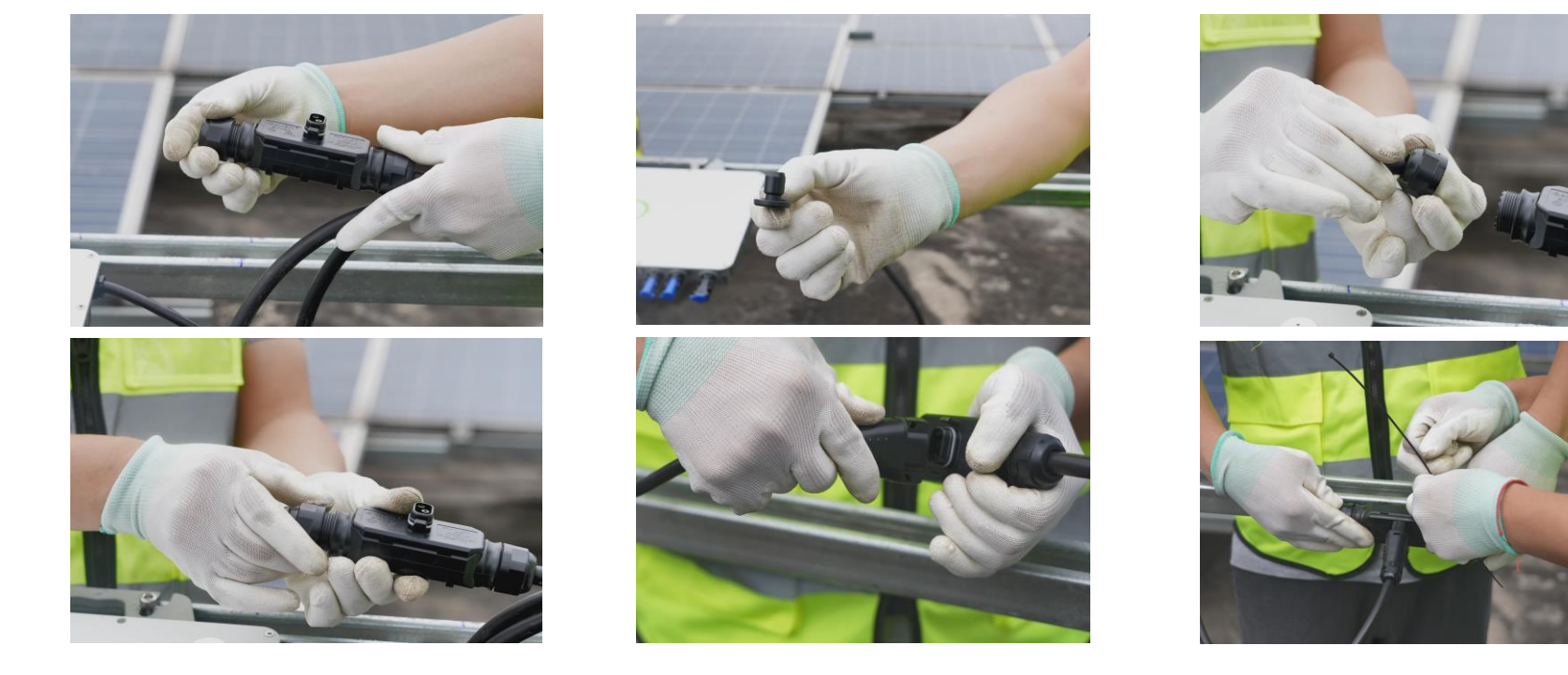

#### **Step 6: AC connection**

**B**: Multiple M2 systems - subsequent inverters AC cables connection Use the Main line removal tool to open the wiring cover of the subsequent tee bus, then unscrew the waterproof cover, and pass the cables terminal of the previous tee bus through the waterproof cover.

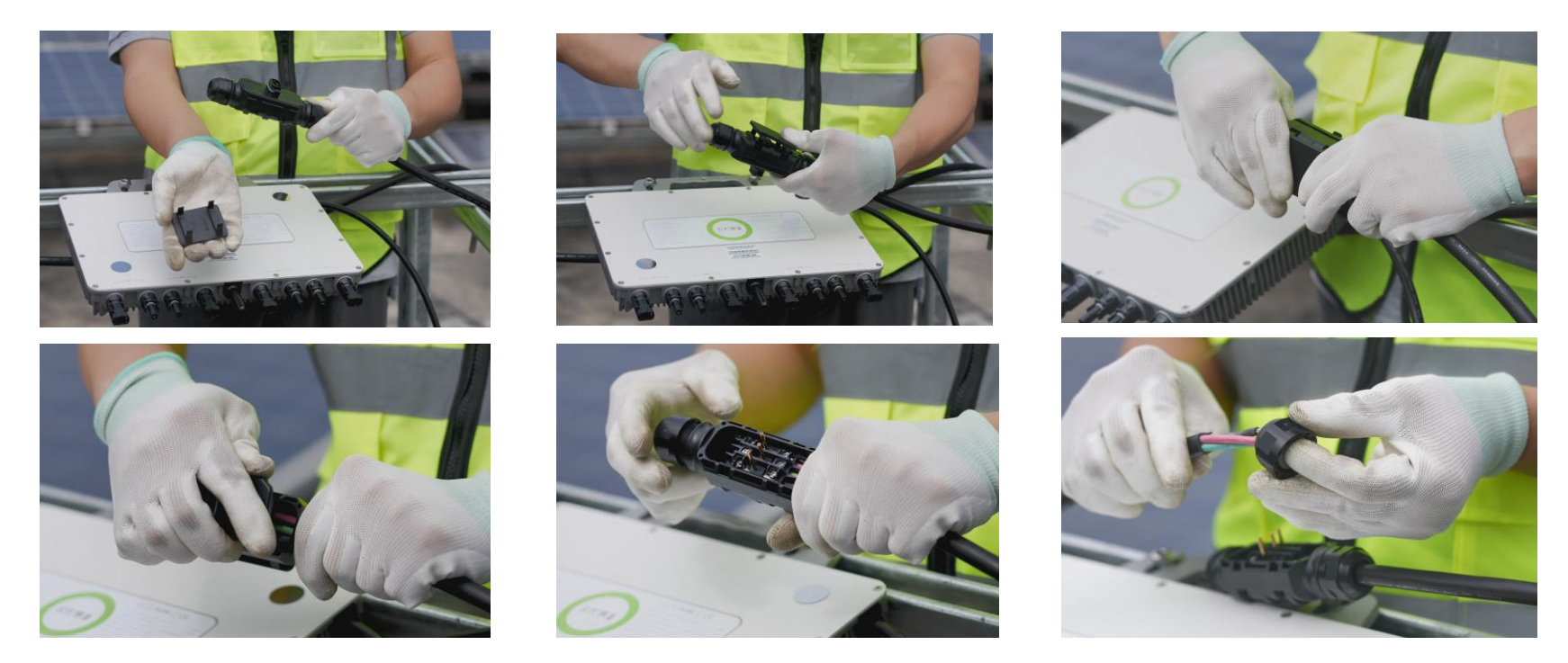

#### **Step 6: AC connection**

B: Multiple M2 systems - subsequent inverters AC cables connection

Then connect the wires of the previous tee bus to the terminals of this tee bus, fix with screws, and cover the wiring cover. Then connect the AC terminal of another inverter to the tee bus, and tie the tee bus to the PV bracket.

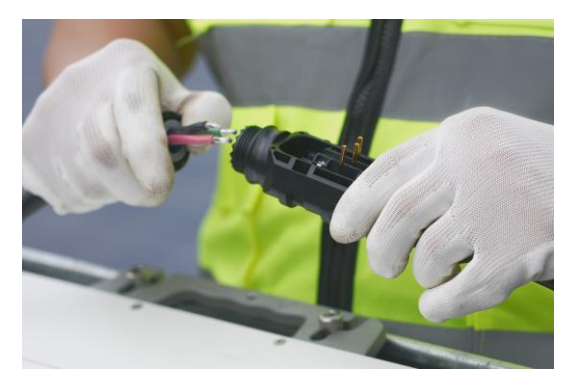

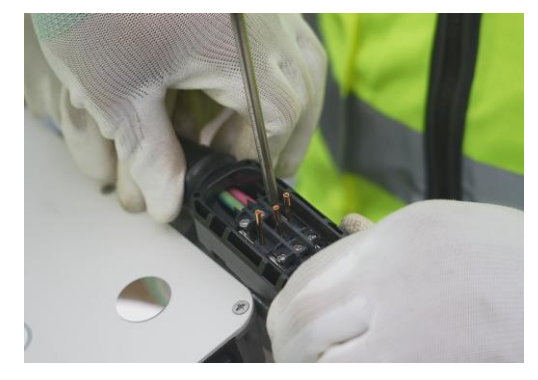

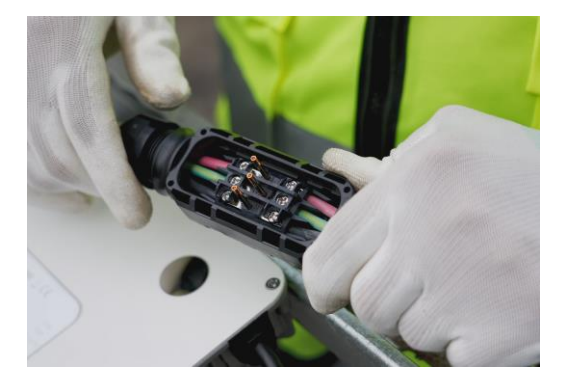

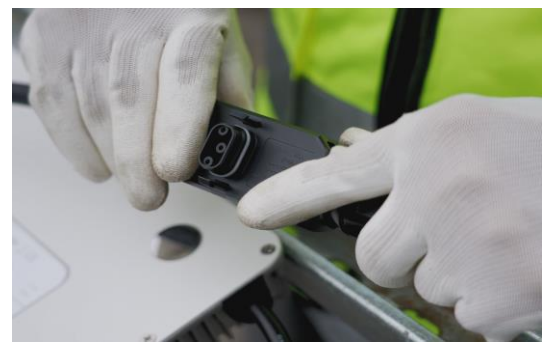

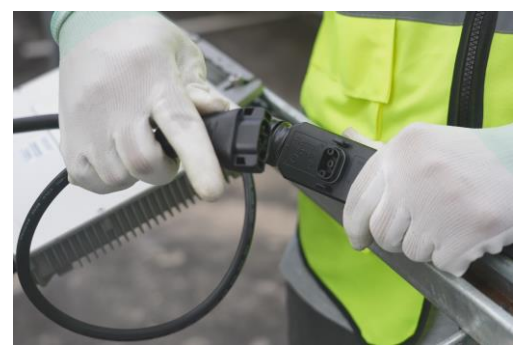

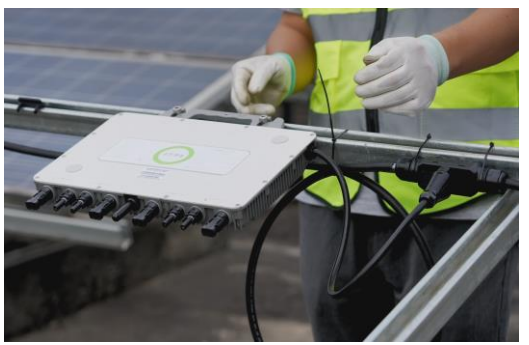

#### **Step 6: AC connection**

B: Multiple M2 systems - subsequent inverters AC cables connection

After the connections between the inverters and the AC cables are completed and the cables are fixed, remove the SN barcode from the inverter surface and attach it to the inverter installation map. Then install the PV modules onto the PV brackets.

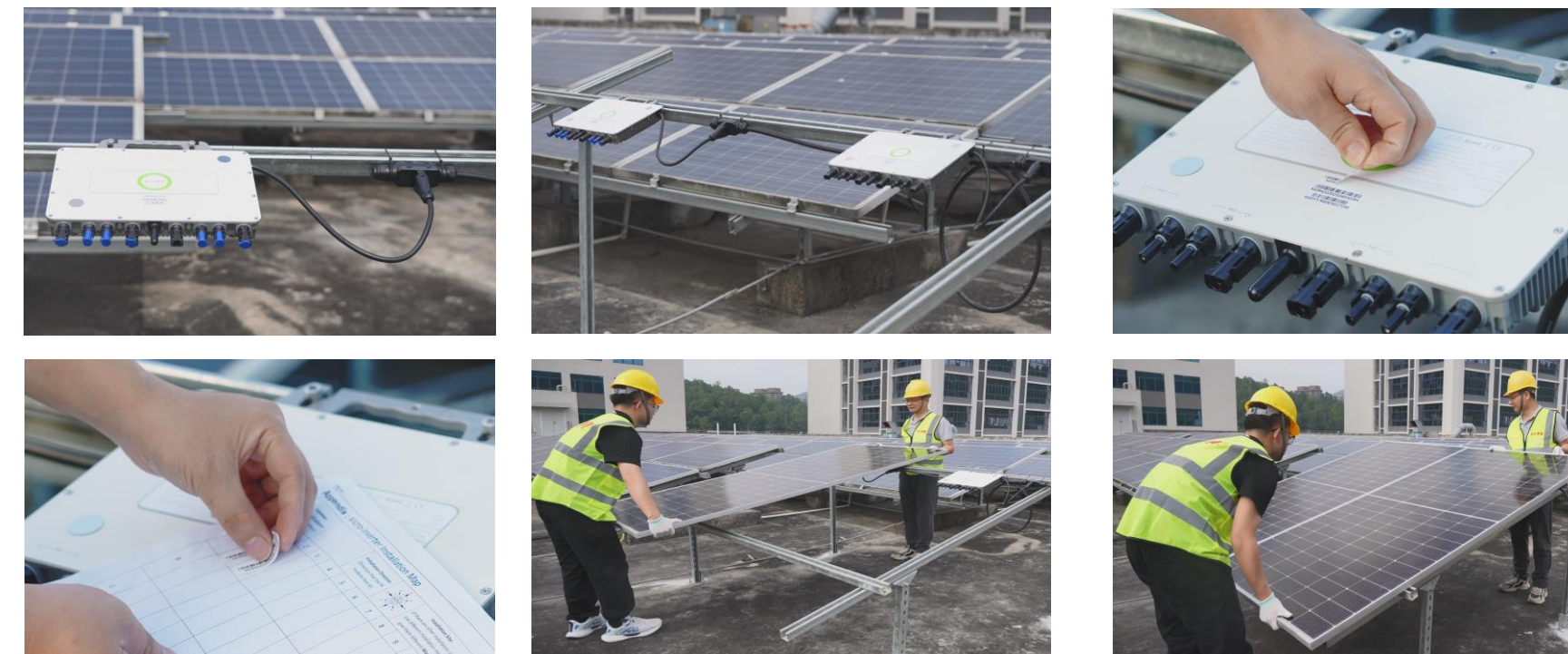

#### **Step 7: DC connection**

Connect the PV extension wire (Made on site with PV cables) to the PV modules, measure the voltages of the PV modules with a multimeter, and confirm that the voltage is normal and positive/negative electrodes are correct, and connect the extension wire to the PV connectors of the inverter, then turn on AC.

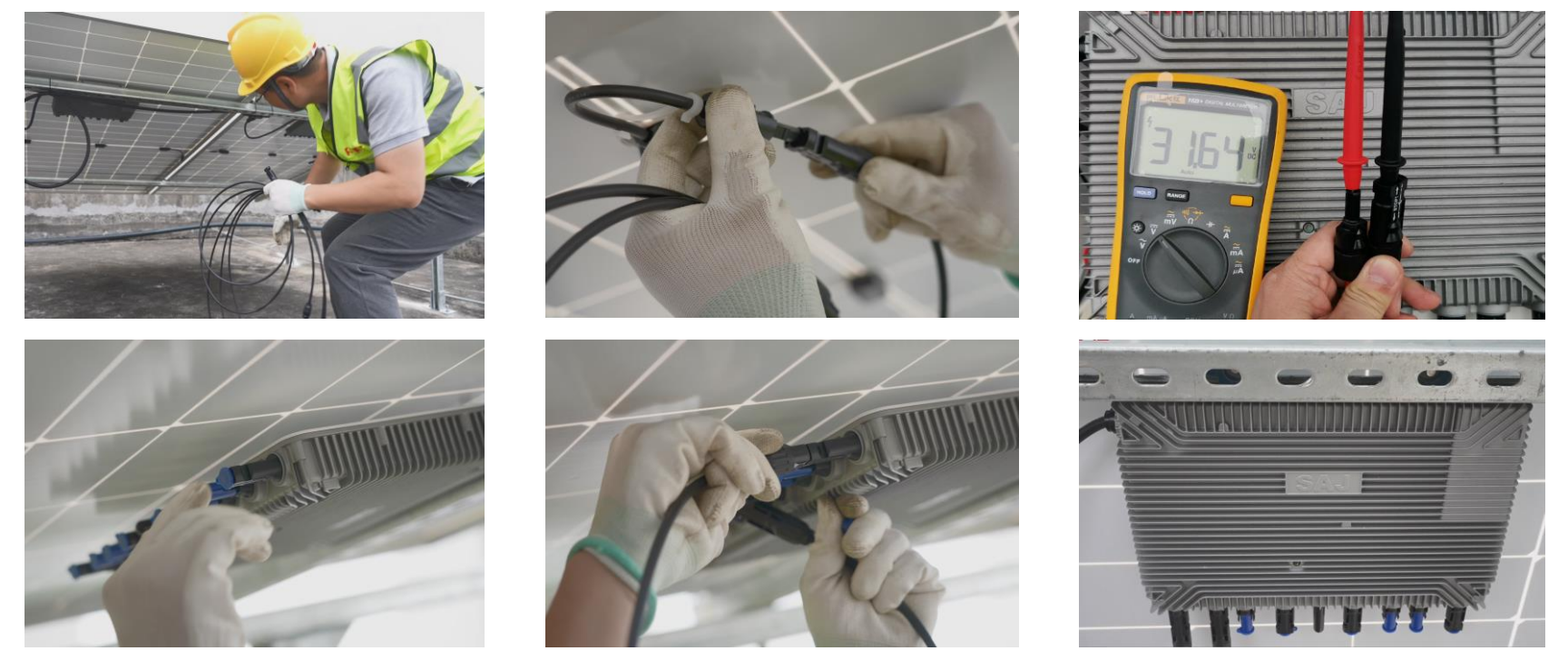

# SAJ

### M2-Inverter—Network configuration

After the inverter is installed, turn on the AC switch, then connect the inverter to the local router as following steps.

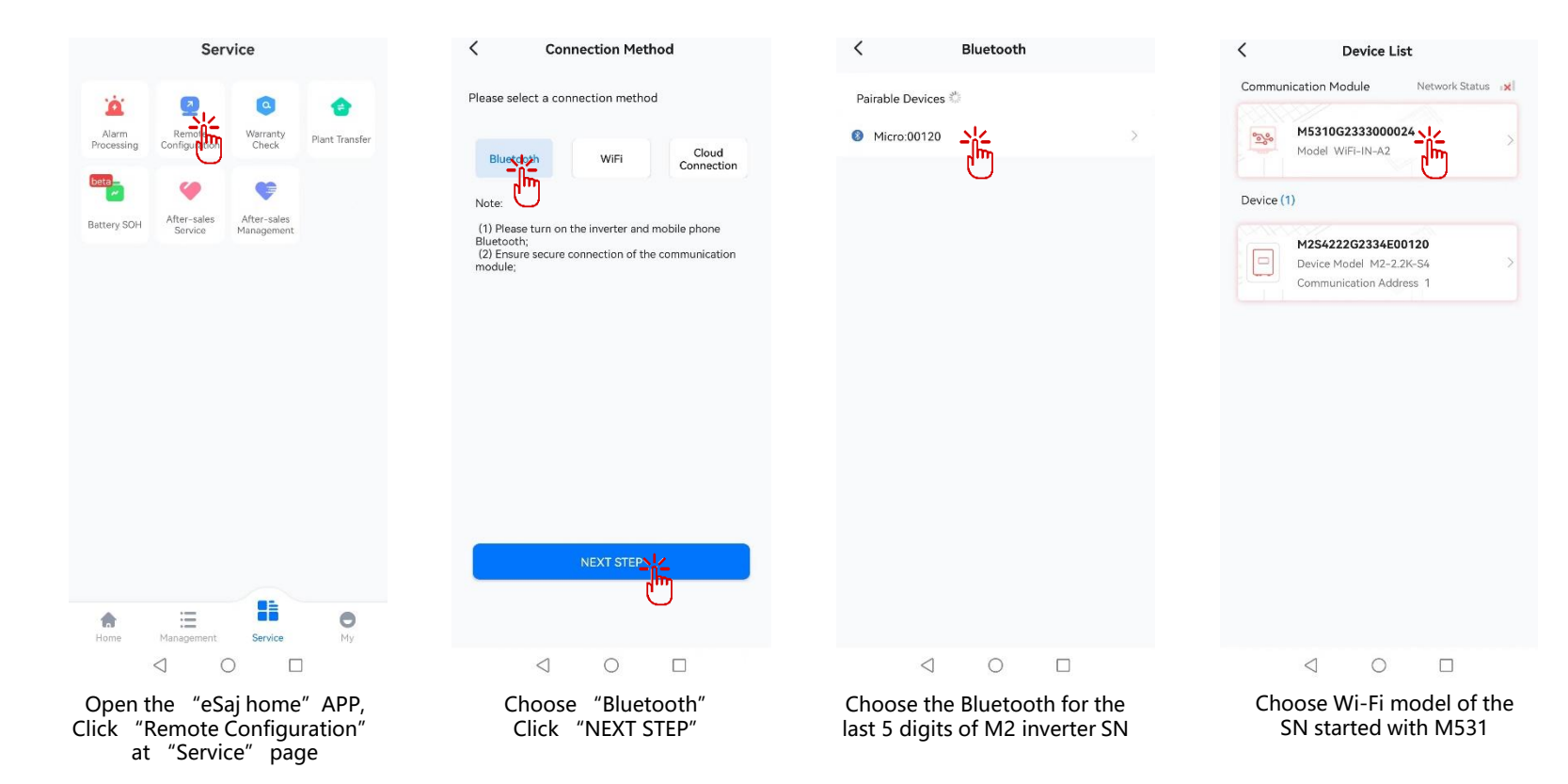

#### 04 **Creating Plant Guide of M2 Inverter**

### M2-Inverter—Network configuration

Connect the inverter built-in wifi module and router.

| Communicat                    | tion Module      |
|-------------------------------|------------------|
| Module SN<br>M5310G2333000024 |                  |
| Module Model                  | WiFi-IN-A2       |
| Product Code                  | 3080000100025500 |
| Firmware Version              | v1.002           |
| Hardware Version              | v1.100           |
| Working Modes                 | wif              |

| Connect       | down              |
|---------------|-------------------|
| MAC Address   | 7c:df:a1:d5:9c:30 |
| IP            | 0.0.0.0           |
| Mask          | 0.0.0.0           |
| Gateway       | 0.0.0.0           |
| Router SSID   | N/A               |
| Router BSSID  | 00:00:00:00:00:00 |
| Router Signal | 0dBm              |

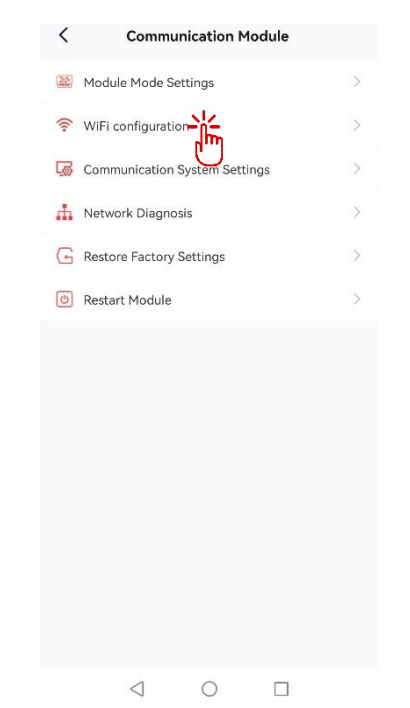

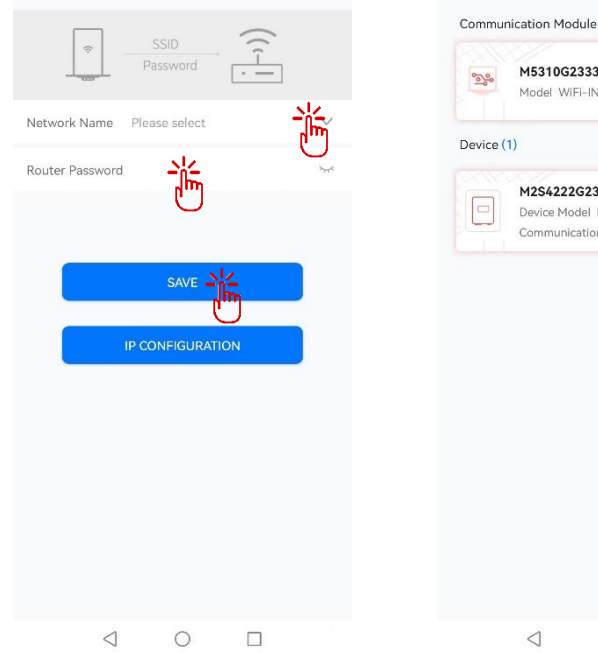

WiFi configuration

Select router signal and enter password, then click "Save".

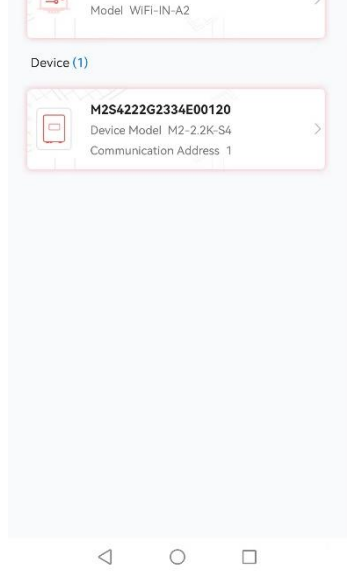

**Device List** 

M5310G2333000024

30

Network Status

The network status will show connected.

#### Click the gear at the upper right corner

 $\leq$ 

Click " WiFi configuration"

# SAJ

## M2-Inverter—Initialization

#### Choose a suitable grid compliance.

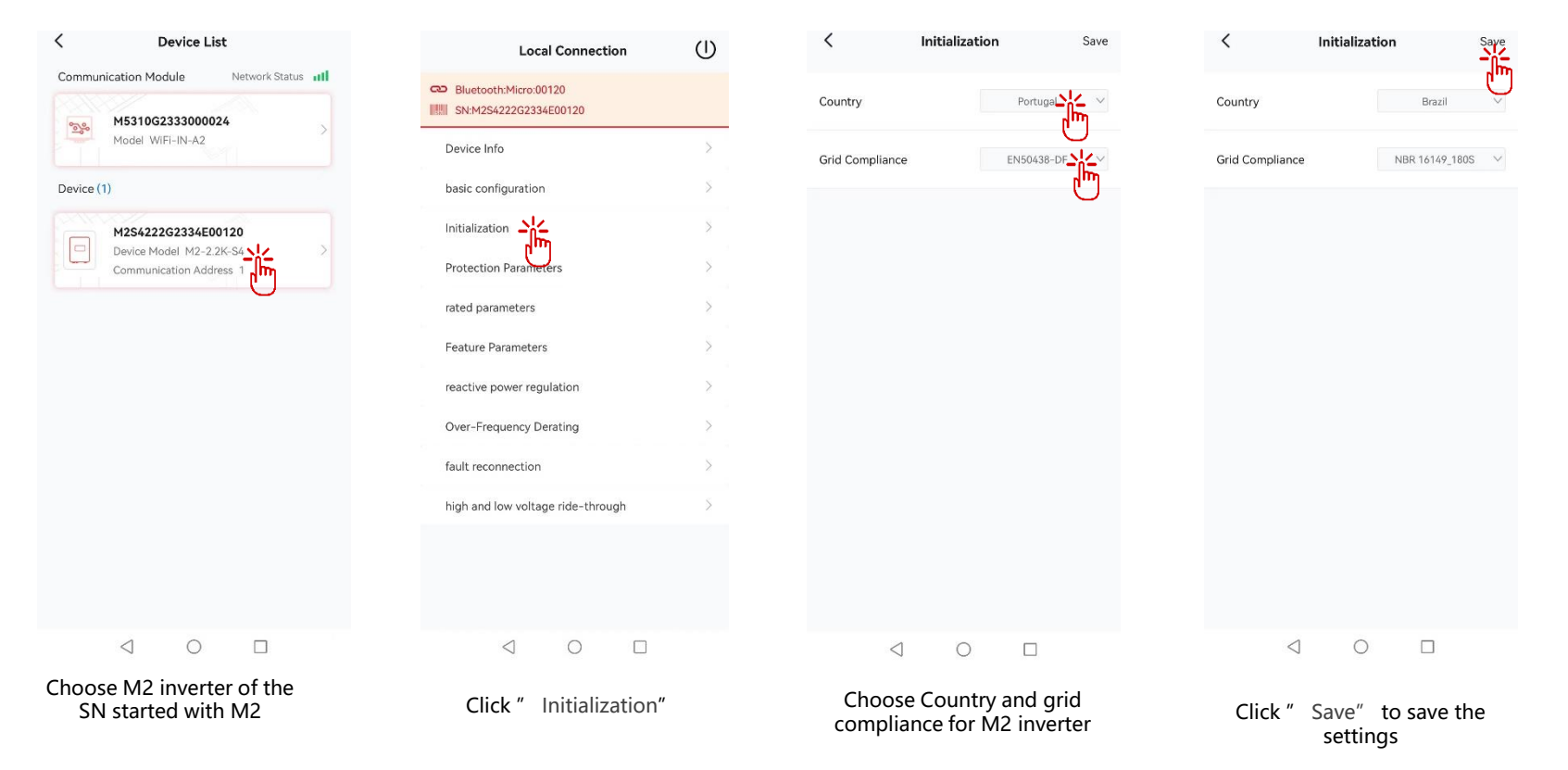

## M2-Inverter— Create a plant

After the network is configured we start to create a plant with the inverter.

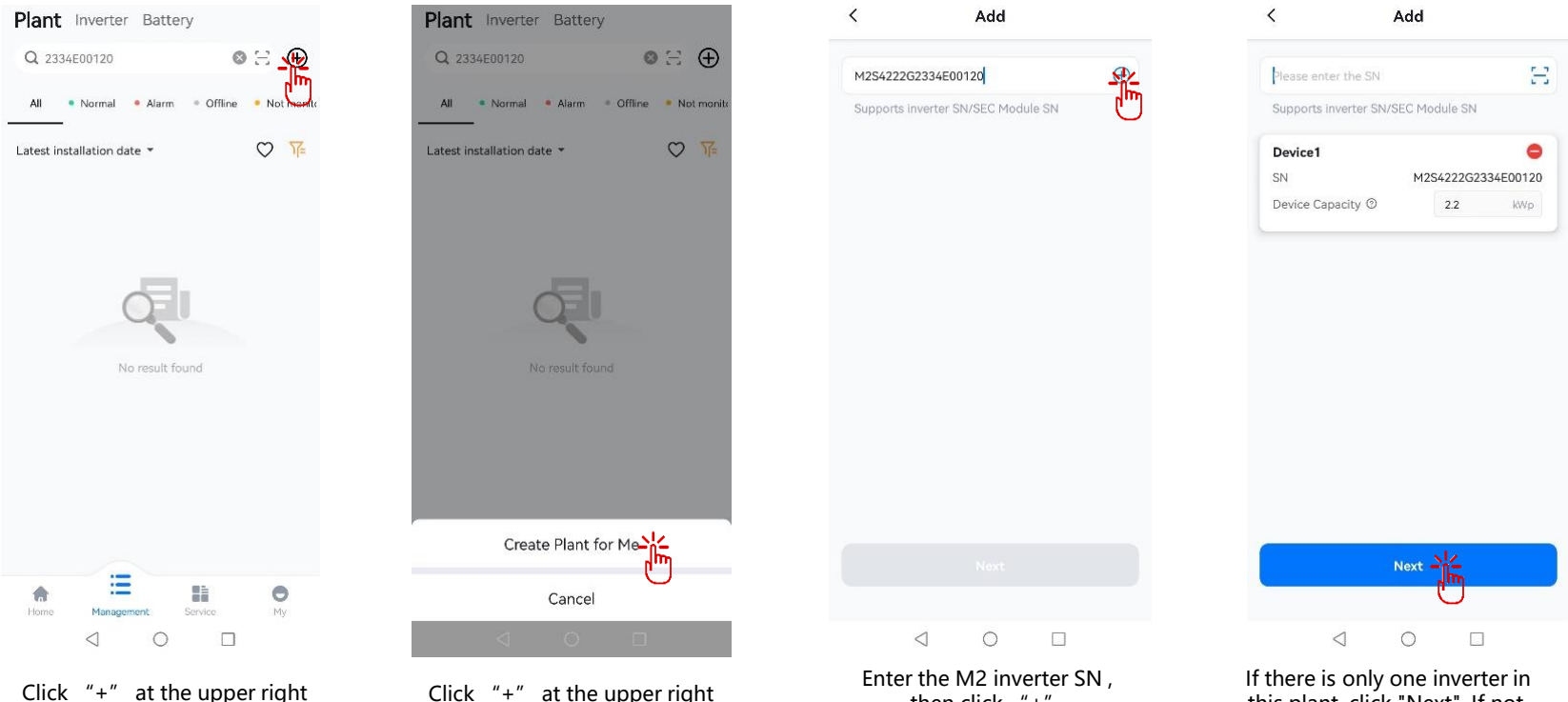

corner at "Management" page

Click "+" at the upper right corner at "Management" page

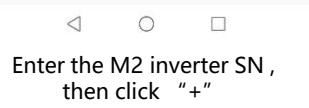

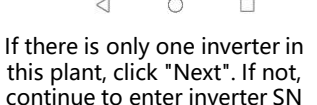

## **04** Creating Plant Guide of M2 Inverter

# SAJ

## M2-Inverter— Create a plant

Fill in the information about the plant.

| <      | Please enter infor            | ma           |
|--------|-------------------------------|--------------|
| * Narr | le                            |              |
| Plea   | se enter the name             |              |
| Cap    | acity ©                       |              |
| 2.2    |                               | kWp          |
| Feed   | d-in Tariff                   |              |
| 0.2    |                               | rmb $$       |
| Cou    | ntry/Region                   |              |
| Plea   | se select                     | >            |
| Plan   | t Time Zone                   |              |
| Plea   | se select                     | >            |
| Deta   | iled Address                  |              |
| Plea   | se enter the detailed address | s (0)        |
| _oad I | Monitoring Function           |              |
| Off    |                               |              |
|        | Previous                      | Create Plant |
|        | 0 0                           |              |

Enter the plant name at " Name" field

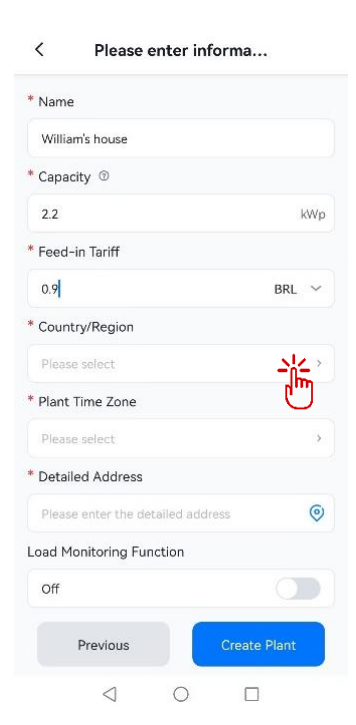

Enter plant capacity, electricity price, and click "Country/Region"

| < Select Country/F    | Region |
|-----------------------|--------|
| Q Search              |        |
| Bangladesh            | +880   |
| Barbados              | +1-246 |
| Belarus               | +375   |
| Belgium               | +32    |
| Belize                | +501   |
| Benin                 | +229   |
| Bermuda               | +1-441 |
| Bhutan                | +975   |
| olivia                | +591   |
| osnia and Herzegovina | +387   |
| otswana               | +267   |
| Brazil                | +55    |
| Brunei Darussalam     | +673   |
| Bulgaria              | +359   |
| Burkina Faso          | +226   |
| Burundi               | +257   |
| $\triangleleft$ O     |        |

Select the country or region the plant located

#### Please enter informa...

<

| * Name                   |               |     |
|--------------------------|---------------|-----|
| William's house          |               |     |
| * Capacity 💿             |               |     |
| 2.2                      |               | kWp |
| * Feed-in Tariff         |               |     |
| 0.9                      | BRL           | ~   |
| * Country/Region         |               |     |
| Brazil                   |               | >   |
| * Plant Time Zone        |               |     |
| Please select            | <u>י</u><br>ח | >   |
| * Detailed Address       | J             |     |
| Please enter the detaile | ed address    | 0   |
| Load Monitoring Function | on            |     |
| Off                      | C             |     |
| Previous                 | Create Plant  |     |
| $\triangleleft$          | 0 0           |     |

Click "Plant Time Zone"

# **04** Creating Plant Guide of M2 Inverter

#### M2-Inverter— Create a plant

Continue to enter the plant information and create the plant.

| < Select Time Zone                          |   |
|---------------------------------------------|---|
| Q Search                                    |   |
| (UTC-02:00) Coordinated Universal Time-02   | > |
| (UTC-03:00) Araguaina                       | > |
| (UTC-03:00) Brasilia                        | > |
| (UTC-04:00) Atlantic Time (Canada)          | > |
| (UTC-05:00) Bogota, Lima, Quito, Rio Branco | > |
| (UTC-05:00) Haiti                           | > |
|                                             |   |
|                                             |   |
|                                             |   |
|                                             |   |
|                                             |   |
|                                             |   |
| < ○ □                                       |   |

Select the time zone the plant located

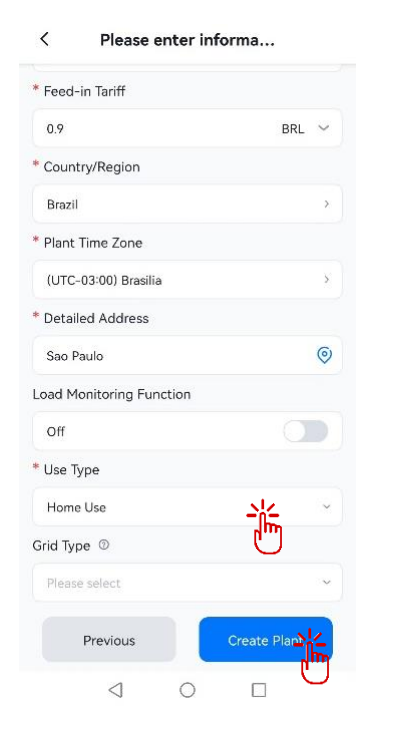

Enter the plant address, select "Home Use" at "Use Type" field, then click "Create Plant"

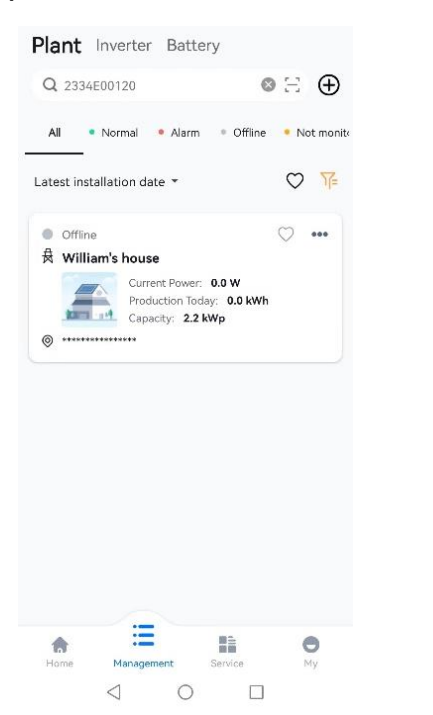

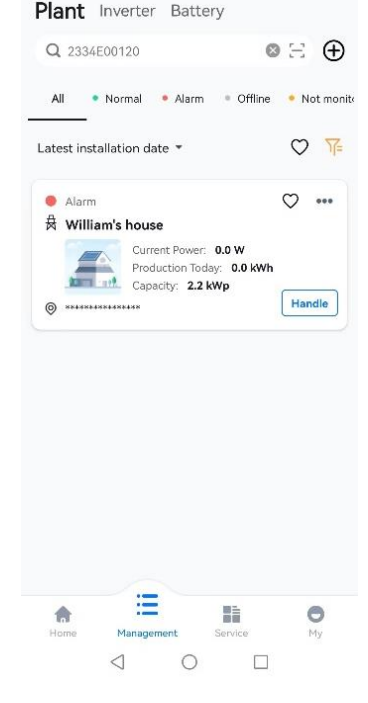

The plant is created.

The plant is online.

THANK YOU